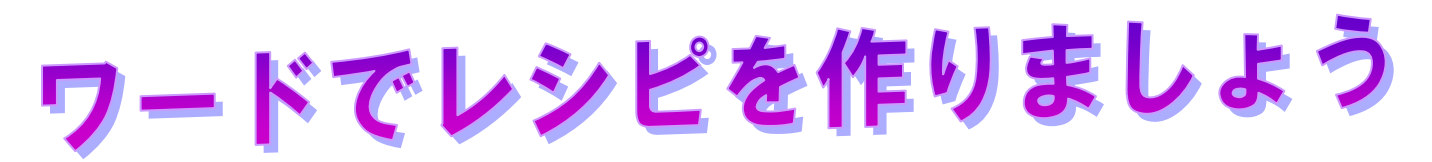

|                                                                                                    | 納豆の天ぷら                       |
|----------------------------------------------------------------------------------------------------|------------------------------|
|                                                                                                    | 1. 材料                        |
| 右の文章を使って、下のような見栄えの良                                                                                                    |                              |
| いレシピを作りましょう。                                                                                                    | 戶 1                          |
| ここで学ぶこと                                                                                                    | ニラ1束                         |
| 1. ワードの起動                                                                                                    | 小麦粉大さじ3                      |
| 2. 名前を付けて保存する                                                                                                    | Ca ファイバー小さじ1                 |
| 3. ページ設定(用紙の大きさ・余白)                                                                                                    | 油                            |
| 4. 文章全体を一度に字体・字の大きさを変                                                                                                    | 2. 作り方                       |
| える                                                                                                    | ①ニラは1 c m位に切っておく             |
| 5. 文字の装飾(種類・サイズ・太字)                                                                                                    | ②ボールに納豆と納豆に付いているだし汁・卵・①のニラ・  |
| 6. 表の作成・罫線の作成                                                                                                    | Ca ファイバー・小麦粉を入れたら、よくかき混ぜる。   |
| 7. 写真の挿入                                                                                                    | ③揚鍋の油が熱くなったら、大さじにネタをすくい、平ら   |
| 8. テキストボックスの挿入                                                                                                    | になるように入れ、揚げていきます。            |
| 9. 罫線で囲む                                                                                                    | ※納豆のタレで味はしっかりしているし、Caファイバーを  |
| 10. 上書き保存をする                                                                                                    | 入れているので、フワフワの天ぷらです。          |
| []                                                                                                    | Ca ファイバーは、山芋を入れたようにフワフワやわらかに |
| 2 2 2 2 2 2 2 2 2 2 2 2 2 2 2 2 2 2 2                                                                                                | なるし・カルシウムがたっぷりとれるので最高!! おやつ感 |
|                                                                                                    | 覚でいくらでも食べられます。               |
| 1 納豆の天ぷら 🕺                                                                                                    | 納豆もニラも健康に良いでしょう。(私は血圧が少し高いか  |
|                                                                                                    | なと思ったら、納豆の天ぷらを作ります)          |
|                                                                                                    |                              |
|                                                                                                    | <u>a</u>                     |
| 2 (4) 5     0 ニクは1 0 m位に切っておく     のボールに前足と前足に分いている方し汁・前・回のニウ・Ca ファイバー・     小走物を入れたく、とくかき混ぜる。     の編組の油が減くなったと、大きじにネタをすくい、本らになるとうに入れ。 | 今回は、罫線や枠線など線の練習です。           |
| ●パイいきます. ※前並のすいで決はしゃかりしているし、Ca ファイバーを入れているので、フ マフワのスぷらです。                                                                            | •                            |

Ca ファイパーは、山芋を入れたようにフワフワやおくかになるし、カルシウム がたっぷりとれるので思想。 おやっ感覚でいくらでも含べられます。 顔はもニウを確認に良いでしょう。(私は点だが分し高いかなと思ったら、前近 の天ぷらを作ります)

8

×, ×, ×, ×, ×, ×, ×, ×, ×, ×,

## 1.ワードの起動

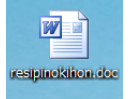

【16Resipinokihon】をダブルクリックして開く。

# 2.名前を付けて保存する

①ファイルをクリックし、名前を付けて保存をクリックし、コンピューターをクリックし、参照をクリックする。
 ②ファイルの種類の横の▼をクリックし、word 97-2003 文書(旧バージョンのソフトでも使えるようにする為)
 をクリックする

③ファイル名に【20160424 レシピ 01】と入力し、保存場所(後でファイルを使う為)を必ず確認し、保存を クリックする。

④タイトルバーの名前が変わったのを確認する。

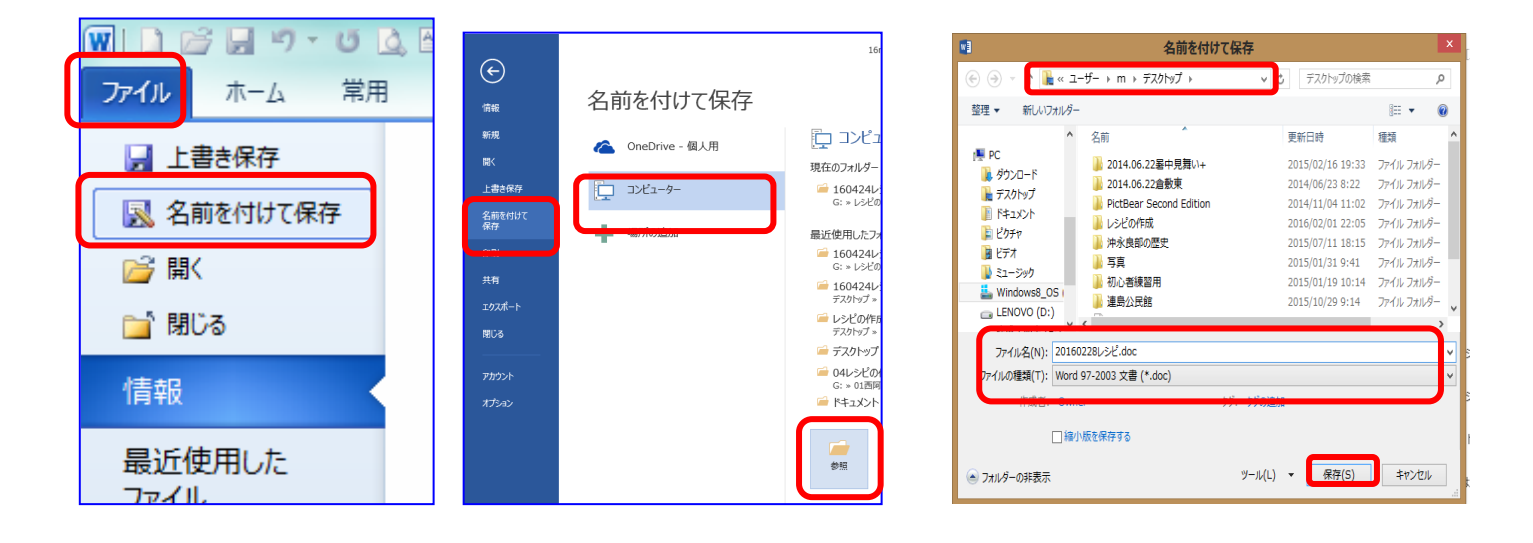

### 3.ページ設定をする

ページレイアウトタブをクリックする。

②サイズをクリックし、【A4】をクリックする。余白をクリックし【標準】をクリックする
 ③印刷の向きをクリックし、【縦】をクリックする

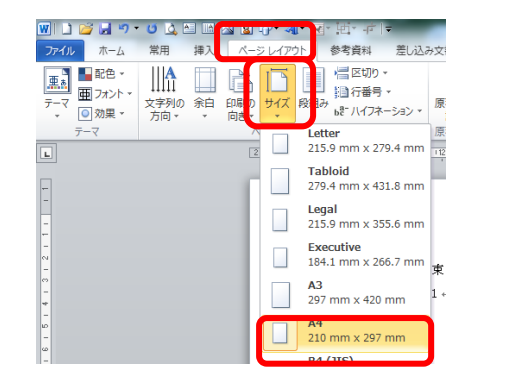

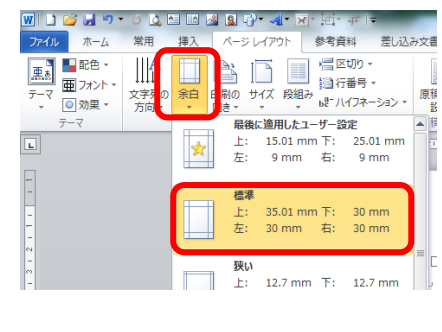

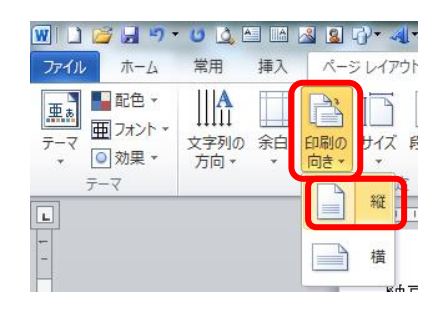

# 4.文章全体を一度に字体・字の大きさを変える

①【納豆の天ぷら】の左側をクリックして、文章全体を選択する。

②ホームタブをクリックし、フォント(字体)を【教科書体】にし、字の大きさを【12pt】にする。

何もないところで、クリックして、確定する。

| 納豆の天ぷら                                     |         |
|--------------------------------------------|---------|
|                                            | ファイル    |
| 1. 杭榆                                      |         |
| 約豆3 P                                      | - Dec   |
| ψP 1                                       |         |
| ニラ1束                                       |         |
| 小麦粉大さじ3                                    |         |
| Ca ファイバー小さじ1                               | 貼り付け    |
|                                            |         |
|                                            |         |
| 2. 作り方                                     | 611.u=f |
| ①ニラは1 cm位に切っておく                            | 7997    |
| ②ボールに納豆と納豆に付いているだし汁・卵・1、のニラ・Ca ファイバー・小麦粉を入 |         |
| れたら、よくかき混ぜる。                               |         |
| ◎揚鍋の油が熱くなったら、大さじにネタをすくい、平らになるように入れ、揚げていきま  |         |
| す。                                         |         |
|                                            |         |
| ※納豆のタレで味はしっかりしているし、Ca ファイバーを入れているので、フワフワの天 |         |
| ぷらです。                                      |         |

| ファイル     | ホ−ム       | 挿入   | ŕ  | ザイン        | ページ | レイアウト      |     |
|----------|-----------|------|----|------------|-----|------------|-----|
| <b>•</b> | 8         | HG教科 | 書体 |            |     | 12 -       | Á   |
| 貼り付け     | ₽ <u></u> | В    | Ι  | <u>U</u> . | abe | 8<br>9     | x   |
| クリップボー   | ·F G      |      |    |            |     | 10<br>10.5 | ォント |
|          |           |      |    |            |     | 11<br>12   |     |
|          |           |      |    |            |     | 16         |     |

ワードでレシピ (20160424)

### 5.文字の装飾(種類・サイズ・太字)

①【納豆の天ぷら】の左横をクリックして選択する。

- ②ホームタブをクリックし、フォント(字体)を、【創英角ポップ体】、サイズは【36】で文字の色 を【青】にし、中央揃えボタン をクリックする。
  - ③**下線 <sup>U</sup>**をクリックし、【波線】をクリックする。もう一度クリックして、下線の色を【紫】にする。 何もないところで、クリックして、確定する。

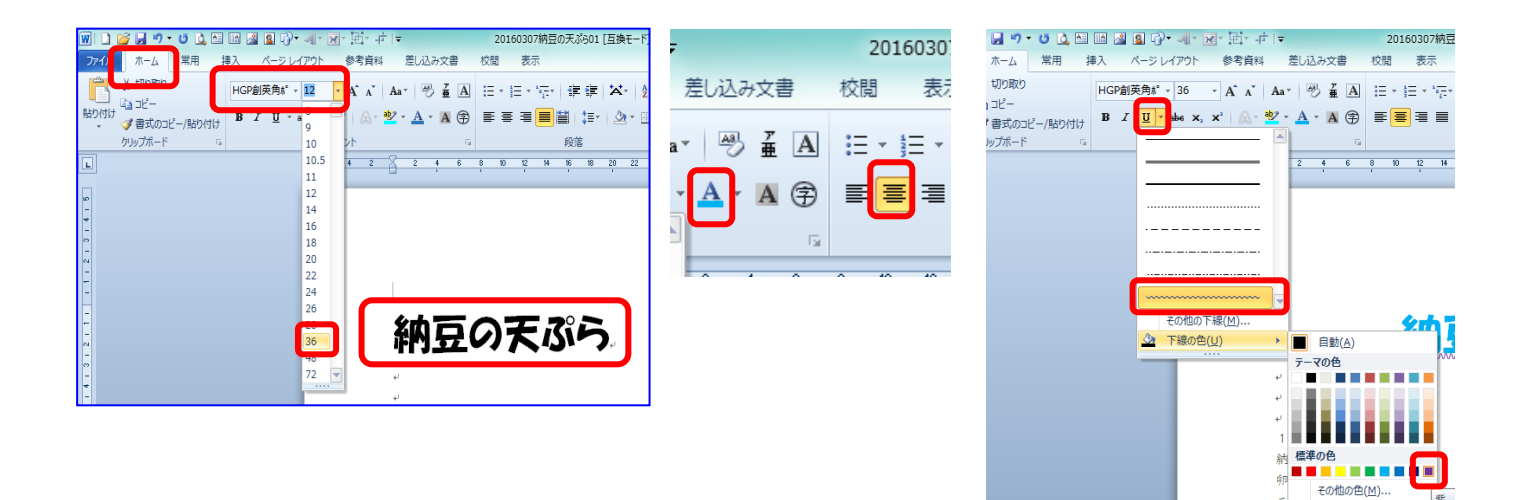

③【1材料】を選択、Ctrl キーを押しながら、【2.作り方】を選択、フォントサイズを【14】にし、 太字【<sup>B</sup>】と<mark>蛍光ペン</mark>【<sup>2</sup>】をクリックし、好みの色をクリックする。

(離れた行や文章などを選択するときは、Ctrl キーを使うと便利です。)

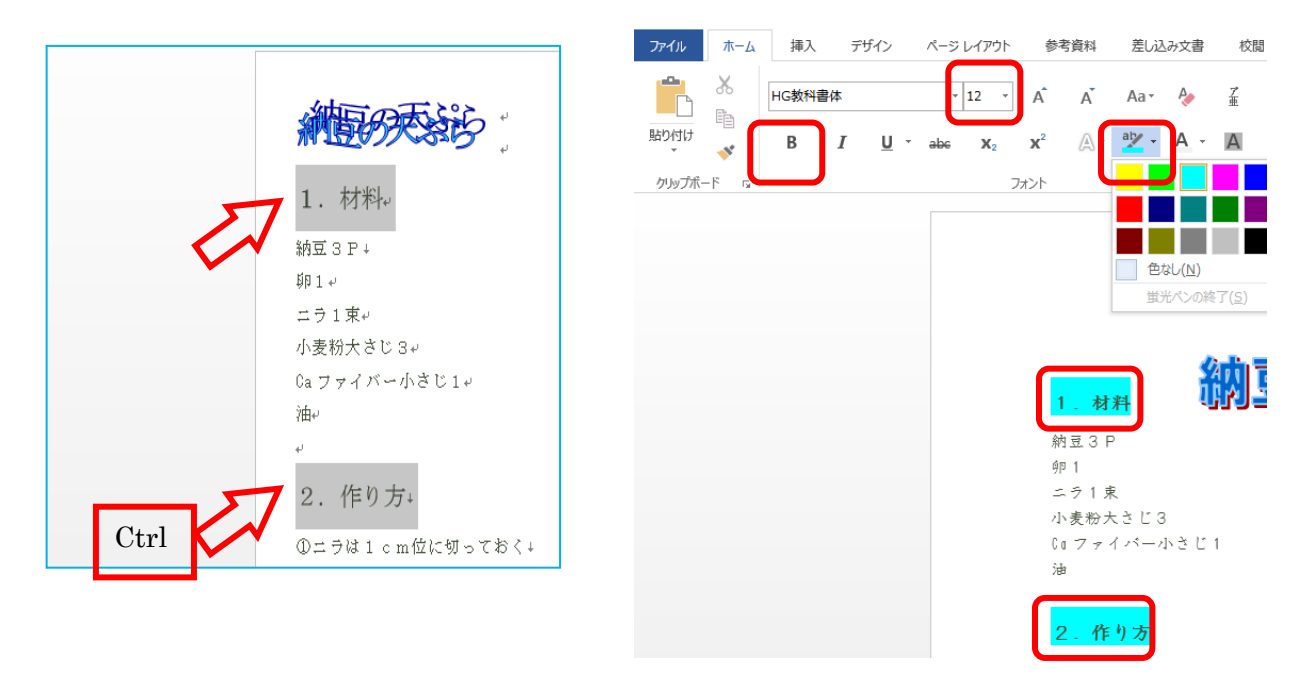

### ワードでレシピ (20160424)

#### 6.表の作成・罫線の作成

①【納豆】後ろをクリックし、Tab キーを押し、タブ【→】を入れる。ほかの材料も同じようにして【卵】・【ニラ】

- ・【小麦粉】・【Ca ファイバー】のそれぞれの後ろにタブ【→】を入れる。
- ②【納豆】の前をクリックし、Shift キーを押しながら【油】の後ろをクリックして選択する。
   (続いている行や文章などを選択するときは、Shift キーを使うと便利です。)

③挿入タブをクリックし、表ボタンをクリックし、文字列を表にするをクリックする。

④自動調整のオプションの【文字列の幅に合わせる】をクリックする。

⑤**文字列の区切り**の【タブ】の前の〇をクリックし【●】にし、**OK**をクリックする。

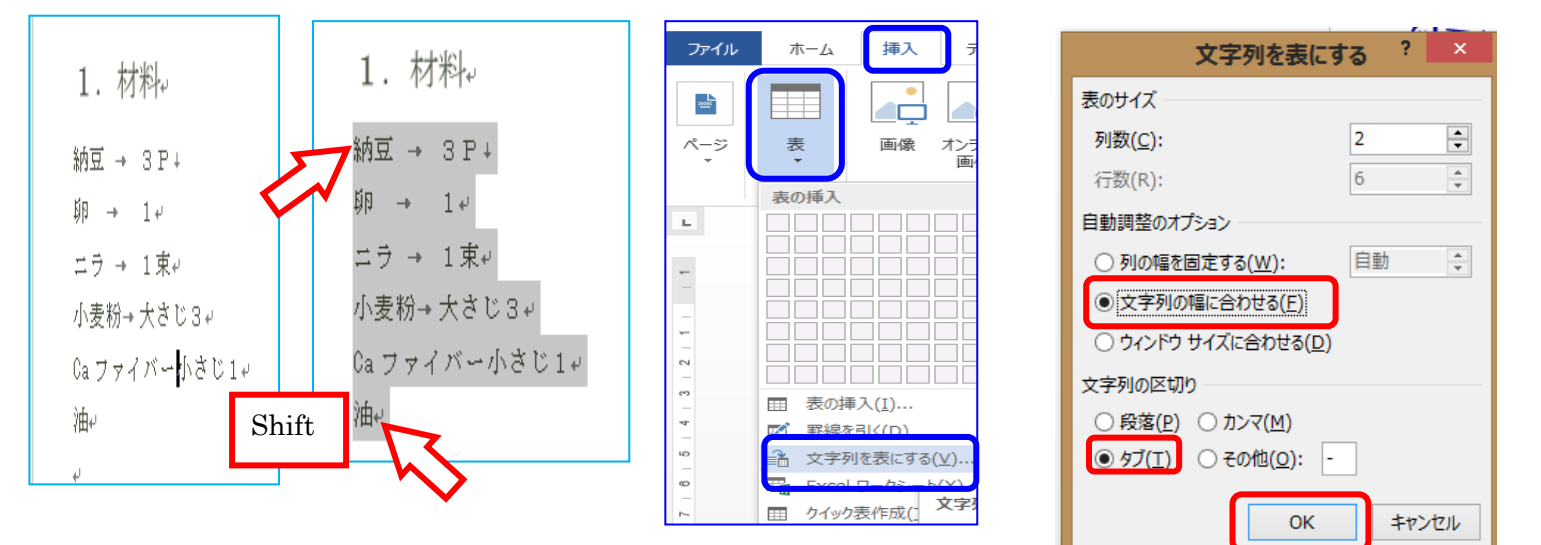

⑥表ツールのデザインタブをクリックし、**罫線ボタン**をクリックする。

⑦一番下の【線種とページ罫線の網掛けの設定】をクリックする。

- ⑧【線種とページ罫線の網掛けの設定】のダイアログの太さを【2.25pt】①にし色を【緑】②にし、囲むボタン③ をクリックする。OK④をクリックする。
- ⑨もう一度【線種とページ罫線の網掛けの設定】のダイアログを出し、種類の【点線】①をクリックし、 太さを【1.5pt】②にし、右側の【横線】③をクリックして、OK④をクリックする。 何もないところで、クリックして、確定する。

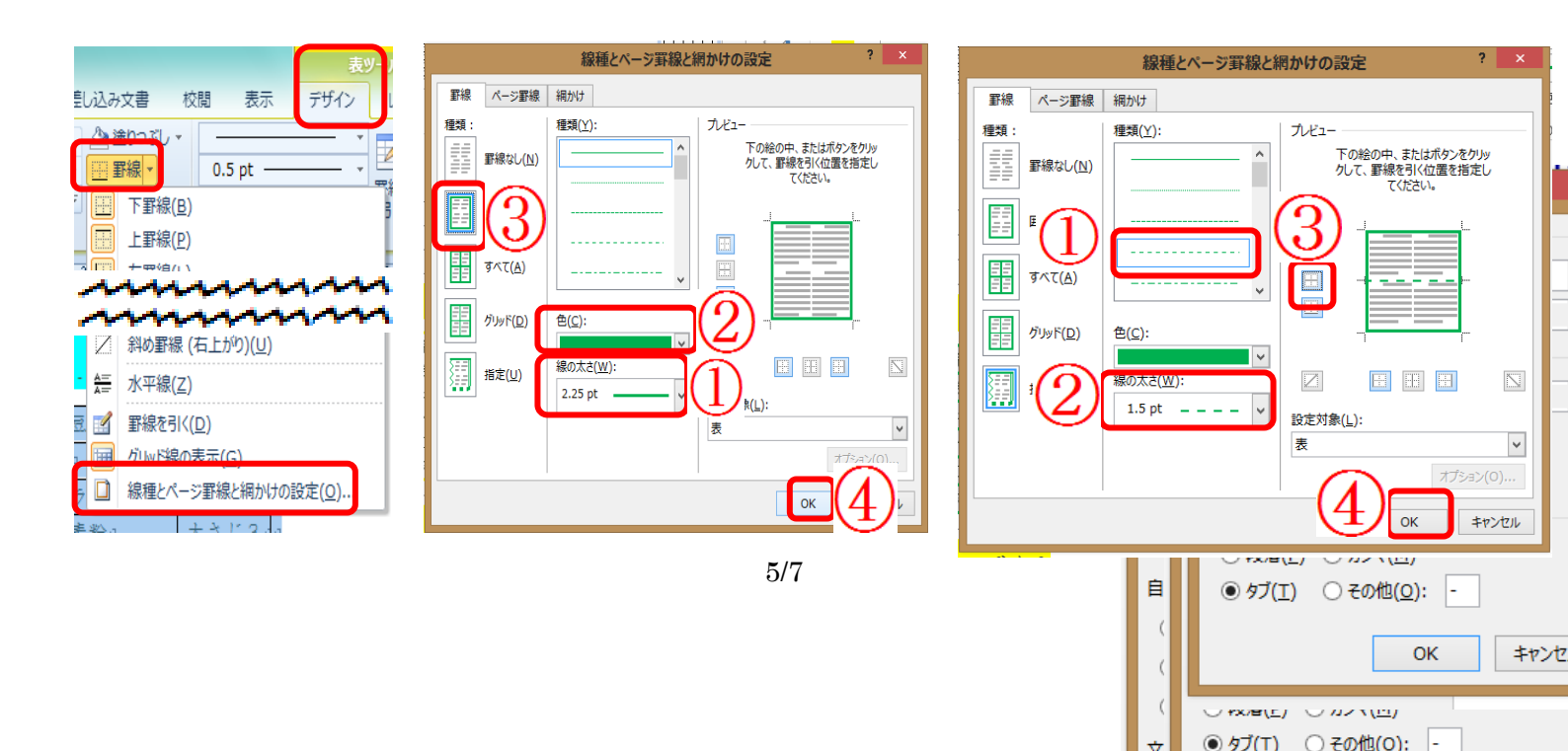

# 7.写真の挿入

①挿入タブをクリックし、画像をクリックする

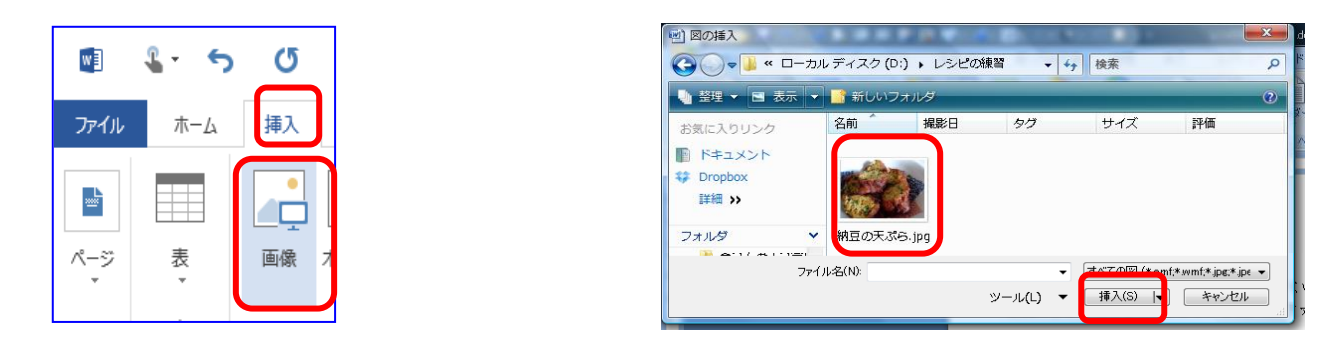

②写真をクリックし、書式タブの文字列の折り返しをクリックし、前面をクリックする
 ③写真の角にポインターを持っていき、両矢印【 ◆◆ 】が出たら中の方にドラッグし、写真を小さくする
 ④写真をクリックして、移動の矢印【 ◆◆ 】が出たら、材料の横に移動する

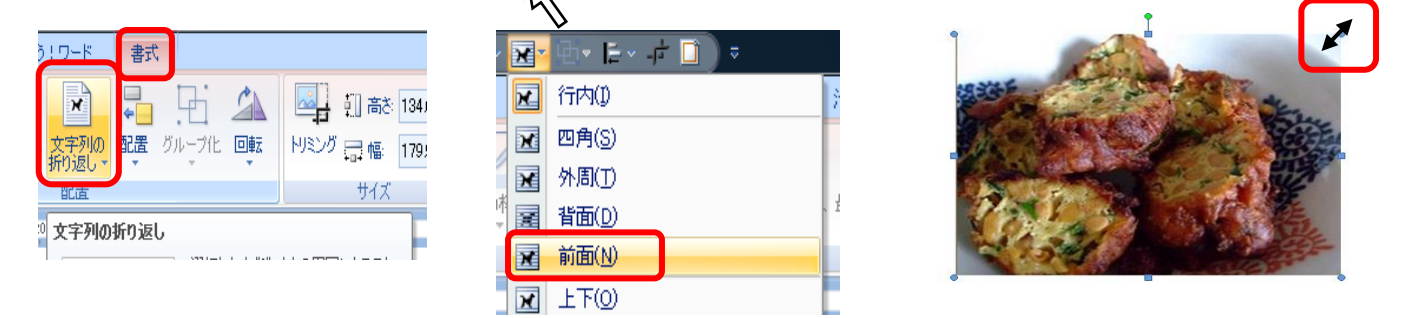

⑤**写真**をクリックし、図ツールの書式タブをクリックし、図形の枠線をクリックし、【赤】をクリックする。 ⑥太さをクリックして、【6pt】をクリックする。

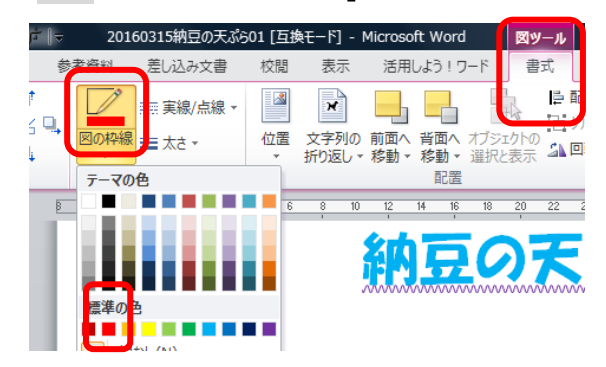

| 2016 | 50315納豆の天 | ぷら01 [互打 | 奥モード] - | Microso         | ft Word                                 | I           | 図ツ·       | -JL        | l   |
|------|-----------|----------|---------|-----------------|-----------------------------------------|-------------|-----------|------------|-----|
| 参考資料 | 差し込み文書    | 書 校閲     | 表示      | 活用              | しよう!ワ                                   | 1-ド         | 書         | đ,         |     |
|      | 実線/点線     | -        | ×       |                 |                                         |             | 2 A       | 臣配         | 8   |
| 図の枠県 | ■ 太さ -    | 位置       | 文字列の    | ・ 前面へ<br>・ 移動 ▼ | 背面へ<br>移動 ▼                             | オブジェ<br>選択と | クトの<br>表示 | <u>a</u> 0 | TUT |
| 1    | 0.20 pc - |          |         |                 | 配置                                      |             |           |            |     |
| 6 4  | 0.5 pt -  |          | 10      | 12              | 14 16                                   | 18          | 20        | 22 2       | 5   |
|      | 0.75 pt 🗧 |          |         |                 | 1                                       |             | 1         |            | Ĩ   |
|      | 1 pt -    |          | _       | 纪内              |                                         | C           | Y         | F          |     |
|      | 1.5 pt 🗕  |          | - 11    | 463             | - 77                                    |             |           |            | 1   |
|      | 2.25 pt 🗕 |          | _       | 20000000        | ,,,,,,,,,,,,,,,,,,,,,,,,,,,,,,,,,,,,,,, | 000000      | 00000     | 000000     |     |
|      | 3 pt 💻    |          | _       |                 |                                         |             |           |            |     |
|      | 4.5 pt 🗖  |          |         | ר               |                                         |             |           |            | ł,  |
|      | 6 pt 🛛    |          | -       |                 |                                         |             |           |            |     |
|      | - zolha   | (A/L)    |         | )               |                                         |             |           |            |     |

### ワードでレシピ (20160424)

#### 8. テキストボックスの挿入

2。作り方の下の【①ニラ】から【揚げていきます。】まで選択する。
 ②插入タブをクリックし、テキストボックスをクリックし、横書きテキストボックスをクリックする。
 ③テキストボックスツールの書式タブの図形の枠線をクリックし、【オレンジ】をクリックし、

実線/点線をクリックし、【点線】をクリックし、太さを【2.25pt】にする。

④テキストボックスをクリックし、移動のポインター【・ ① がでたら、【※納豆】の上へ移動する。 何もないところで、クリックして、確定する。

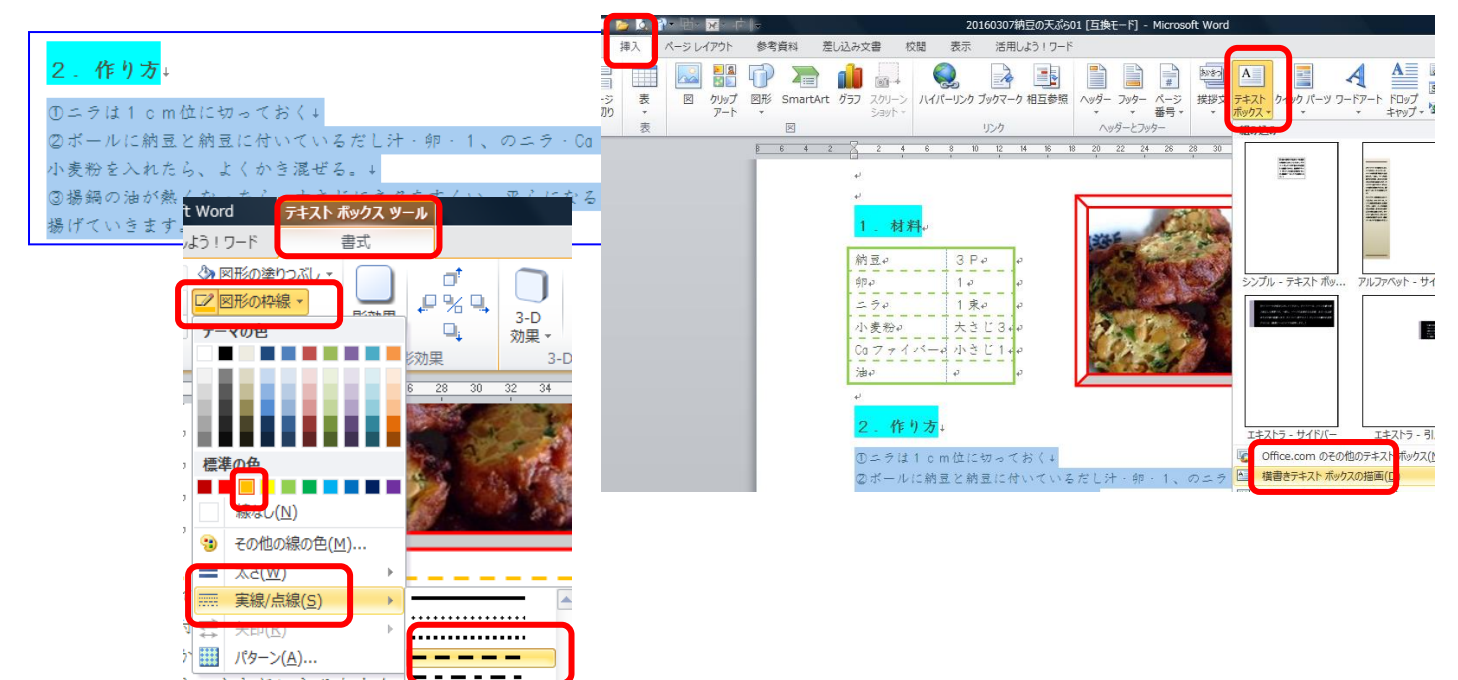

#### 9. 罫線で囲む

| ① <b>デザインタブ</b> をクリック | □ | ? 📧 🗕 |
|-----------------------|---|-------|
| ②ペ <b>ージ罫線</b> をクリック  |   |       |

③線種とページ罫線と網掛けの設定ダイアログのページ罫線をクリックし、【囲む】をクリックする。

⑤OKをクリックする。

10. 上書き保存をする

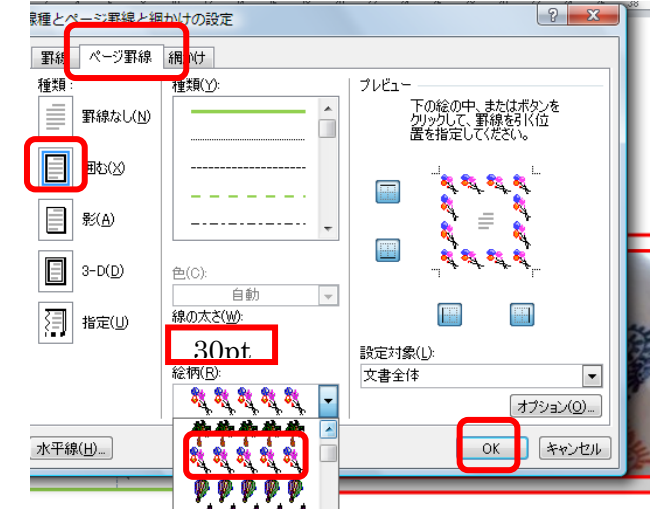